## This process allows members to advertise a vacant tee time that they have already booked and paid for in Quick18, or members who are looking to play but don't have a tee time yet.

| Go to the BOOKINGS page in 1Golf and select the day<br>of the competition you want to advertise a swap                                                   | Sat 1 Jun COPEN :<br>268 Available                                                                                                    |
|----------------------------------------------------------------------------------------------------|----------------------------------------------------------------------------------------------------|
| At the top of the timesheet, there are several rows for advertising, select any of the BOOK GROUP                                                        | 06:20 amBOOK GROUP1st TeeBOOK GROUP06:28 amBOOK GROUP1st TeeBOOK ME06:36 amBOOK GROUP1st TeeBOOK GROUP06:44 amBOOK GROUP1st TeeBOOK MEBOOK MEBOOK ME                                               |
| Select ADD GUEST                                                                                                    | Player 1 Player 2 Kent, Michael (10.1) Find Player Select Partners My Guests Add Guest                                                                                                    |
| To SELL A TIMESLOT<br>In the FIRST NAME cell add your mobile contact details<br>and in SURNAME add the details using the format<br>below, then press ADD | GolfLink Number     Q. Search       First Name     0410479062       Gender     Male       GA Handicap     Home Club                                                                                |
| To BUY A TIMESLOT<br>In the FIRST NAME cell add your mobile contact details<br>and in SURNAME add the then press ADD                                     | GolfLink Number       Q. Search         First Name       0410479062       Sumame       Wanted 7.9:30am         Gender       Mole       Home Club       Select Club         GA Handicap       + Add |

If you are lucky enough to get a match, please ensure you remove your advert from the booking page by deleting your entries.

It is recommended that you **<u>DO NOT</u>** change your bookings in Quick18, as someone else may grab it before you.

Don't forget, once you agree to a swap, you are liable to the other member for the cost.